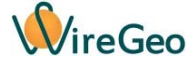

## Камера уличная WC15

#### Инструкция по эксплуатации

# 1. Общие сведения

IP-видеокамера WC15 подключается к вашему роутеру с помощью Ethernet или Wi-Fi и позволяет удаленно просматривать видеоизображение с помощью приложения для мобильного телефона. При использовании контроллера «Умного дома» WireGeo Home Controller и облачного сервиса WireGeo IP-видеокамера может стать частью системы «Умный дом» или более сложной системы автоматизации и взаимодействовать с большим количеством других датчиков и устройств.

Видеокамера позволяет установить SD-карту и организовать запись фото и видео на SD-карту по расписанию или при детектировании движения. Кроме того, встроенная ИК-подсветка и ИК-светофильтр позволяют получить качественное изображение даже ночью.

## 2. Технические характеристики

| Модель                  | WC15                                                               |
|-------------------------|--------------------------------------------------------------------|
| Рабочее напряжение      | 110 - 240 В (через адаптер 12V 1А)                                 |
| Связь                   | Wi-Fi 2,4 ГГц IEEE 802.11 b/g/n, Ethernet RJ-45                    |
| Угол обзора             | 56°                                                                |
| Разрешение              | 720P (HD)                                                          |
| Емкость SD-карты        | до 128 Гб                                                          |
| Объектив                | 3,6 мм                                                             |
| Расстояние ИК-подсветки | 15 м                                                               |
| Степень защиты          | IP66 (влагостойкая, однако должна<br>быть установлена под навесом) |
| Габариты                | 161 х 84 х 67 мм                                                   |

#### 3. Комплектация

| 1 | IP-камера                  | 1 шт. |
|---|----------------------------|-------|
| 2 | Инструкция по эксплуатации | 1 шт. |
| 3 | Сетевой адаптер            | 1 шт. |
| 4 | Кронштейн для установки    | 1 шт. |
| 5 | Кабель Ethernet            | 1 шт. |
| 6 | Антенна Wi-Fi              | 1 шт. |

# 4. Быстрый старт

- Подключите камеру к сети, а также к вашему роутеру с помощью Ethernet-кабеля. Установите на ваш смартфон специальное мобильное приложение WireGeo Camera для iOS или Android. Найдите на корпусе камеры наклейку с UID-камеры (начинается с букв VST), этот идентификатор вам понадобится в дальнейшем. Пароль от камеры по умолчанию: 888888.
- 2) Если вы хотите в дальнейшем подключать камеру к роутеру через Wi-Fi, настройте соединение Wi-Fi. Для этого убедитесь, что ваш смартфон подключен к Wi-Fi сети вашего роутера, запустите приложение WireGeo Camera, выберите пункт Добавить камеру, введите UID камеры и пароль, указанные в предыдущем шаге инструкции, и нажмите Готово. Подождите, пока соединение с камерой будет установлено. Затем нажмите на иконку с восклицательным знаком рядом с нужной камерой, и в появившемся меню выберите Настройка камеры, затем Настройка Wi-Fi. Выберите SSID вашей Wi-Fi сети и введите пароль от Wi-Fi сети, затем нажмите Готово. В течение 60 секунд камера примет новые настройки и перезагрузится. После этого вы можете отключить Ethernet-кабель, так как камера подключится к вашему роутеру через Wi-Fi. Если подключение не удалось, повторите действия данного шага с самого начала, проверяя введенные настройки.
- 3) Если вы хотите использовать камеру в составе системы «Умный дом» под управлением контроллера WireGeo Home Control, зайдите в веб-интерфейс управления контроллером (обратитесь к руководству по эксплуатации вашего контроллера). На экране Устройства, нажмите на кнопку Добавить устройство, затем выберите пункт «Видеокамера Р2Р». Введите UID камеры без дефисов, логин (по умолчанию - admin), пароль (по умолчанию - 888888) и нажмите Подключить.
  - Внимание! И контроллер, и камера должны иметь рабочий доступ в интернет во время выполнения этого шага, иначе связь между контроллером и камерой не состоится. Если связь не состоялась, или вы хотите изменить параметры камеры, удалите добавленную камеру из списка устройств контроллера и добавьте её заново.
- 4) Через некоторое время в основном мобильном приложении вашего умного дома WireGeo Smart Home появится добавленная вами камера. Для просмотра изображения с камеры нажмите на неё в списке доступных устройств и параметров. При этом изображение с камеры будет автоматически открыто в приложении WireGeo Camera.

# 5. Важные особенности

- Все вспомогательные функции камеры, такие как запись фото и видео на SD-карту, настройка детектора движения, изменение пароля камеры и параметров подключения к Wi-Fi сети, доступны через приложение WireGeo Camera.
- Функции управления ИК-фильтром доступны на экране просмотра изображения с камеры. Воспользуйтесь иконками, расположенными ниже и выше просматриваемого изображения, для активации данных функций.
- Если вы просматриваете изображение с камеры с помощью приложения WireGeo Camera, и при этом ваш смартфон не подключен к Wi-Fi сети, к которой подключена камера, изображение будет передаваться через интернет, через промежуточный облачный сервис. Качество изображения в таком случае сильно зависит от качества вашего интернет-соединения.
- Если в процессе подключения камеры к локальной сети или Wi-Fi вы допустили ошибку, если вы забыли пароль от камеры, или вы не можете больше получить доступ к вашей камере с помощью приложения по какой-либо другой причине, сбросьте настройки камеры (включая пароль и параметры подключения к Wi-Fi сети) с помощью кнопки Reset на конце гермопровода камеры, удерживая её в течение 10 секунд. После сброса настроек камеры повторите процедуру подключения, как описано в разделе «Быстрый старт».

| 3 | Не удается записать<br>видео или фото на SD-<br>карту, вставленную в<br>камеру                                                                                                   | SD-карта не<br>отформатирована                                                              | Отформатируйте SD-карту,<br>используя соответствующую<br>функцию приложения WireGeo<br>Camera.                                             |
|---|----------------------------------------------------------------------------------------------------|---------------------------------------------------------------------------------------------|----------------------------------------------------------------------------------------------------|
| 4 | При попытке<br>воспользоваться какой-<br>либо специальной<br>функцией приложения,<br>например<br>дистанционным<br>микрофоном или<br>динамиком,<br>приложение завершает<br>работу | Приложение не<br>имеет<br>достаточных прав<br>для доступа к<br>функциям вашего<br>смартфона | Переустановите приложение,<br>обращая особое внимание на<br>запросы приложения на права<br>доступа к камере, микрофону,<br>динамику и т.д. |

## 6. Устранение неисправностей

| Nº | Проблема                                                                        | Причина                                                                                                    | Решение                                                                                                    |
|----|---------------------------------------------------------------------------------|----------------------------------------------------------------------------------------------------|----------------------------------------------------------------------------------------------------|
| 1  | Не удается получить<br>изображение с камеры                                     | Потеряна связь с<br>интернетом (при<br>автономной<br>работе) или с<br>роутером (при<br>работе через<br>контроллер) | Проверьте работу роутера и<br>наличие связи с интернетом<br>как у самой камеры, так и у<br>вашего приложения. Если<br>изменились сетевые настройки<br>вашего роутера, настройте<br>устройство заново. |
| 2  | Изображение или звук с<br>камеры замирает,<br>дергается или низкого<br>качества | Низкое качество<br>сетевого<br>подключения или<br>интернет-<br>соединения                                          | Проверьте качество сетевого<br>подключения или интернет-<br>соединения.                                                                                                    |